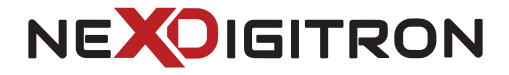

# **ACE DASHCAM**

## **Installation Guide**

#### Manufactured By

NEX DIGITRONIX LLP, Hinjewadi, Pune, MH, INDIA

#### **Customer Care**

Whatsapp/Call: 7737373626 Email-support@nexdigitron.com

- The dashcam has loop recording function and record in multiple video files of duration 1, 3 or 5 minute each as per the option secleted.
- GPS Logger functions will work only when ACE is powered up through the GPS USB cable (sold separately or as a bundle).
- The dashcam stops recording when user accesses recordings history or settings thorugh the app. Kindly press back button to go back to live preview screen to resume recording.
- Android users may disable mobile data if they face issues while connecting dashcam with the ONREAL app.
- iOS users can disable mobile data for ONREAL App. However, WLAN & Location must be enabled for the app to work.
- ACE dashcam supports Class 10 memory cards preferably Samsung & Strontium. Use of slow, counterfeit or faulty memory cards will lead to recording issues or abnormal errors.
- The dashcam live preview & recorded footages can be seen/downloaded sitting inside car only. You cannot view the video remotely when you are far away from

#### **Package Contents**

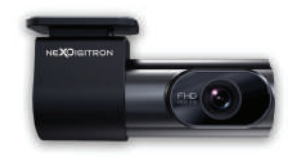

Dash Cam

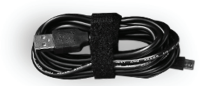

Power Cable

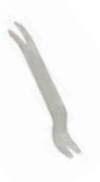

Pry Tool

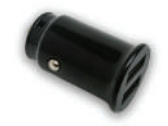

#### Dual USB Car Charger

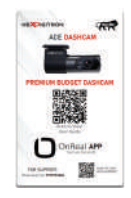

User Guide Card

### **LED Indicator Function**

| Function                           | Description             |
|------------------------------------|-------------------------|
| Working Normally                   | Blue LED Flashes Slowly |
| Wi-Fi Connected                    | Red LED Flashes Slowly  |
| Storage Abnormal/<br>Not Recording | Blue LED is Solid ON    |
| Wi-Fi Disconnected                 | Red LED is Solid ON     |
| Firmware Update                    | Blue & Red Flashes      |

#### **Installing the Dashcam**

1. Clean an area on the windshield where you wish the Dash Cam to be installed, this assists in better adhesion.

Remove the protective film from the back of the bracket, attach the adhesive side of the mount on the windshiel whereit has an unobstructed view of the road but does not interfere with the driver's view. As shown below.

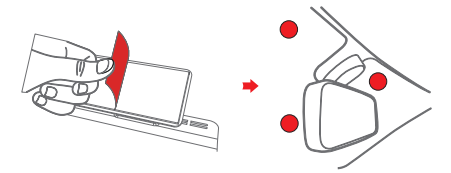

3. Use the installation tool to lift the edges of the windshield/molding and tuck in the power cable. Connect the Dashcam to the provided 5V power cable.

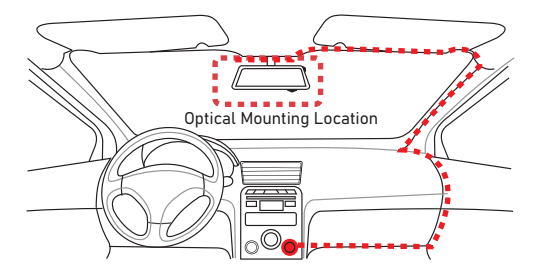

#### **Installing the Dashcam**

4. Insert memory card and turn on the engine after installation, you will hear a boot tone. The Dashcam powers up and starts recording, meanwhile, BLUE indicator will blink slowly in normal recording mode.

5. The RED LED indicates Wi-Fi status. Solid means it is not connected to any smartphone and when the dashcam is connected to any smartphone, it flashes slowly. Dashcam can be connected to only one startphone at one time.

6. Adjust the angle of the lens by rotating the Dashcam. We recommend pointing the lens slightly downwards so that some amount of car bonnet is visible. This will help to record video with 6:4 road to background ratio resulting in better colour & brightness saturation. It is recommended to adjust the Dashcam position while looking at the live preview on smartphone app to select best field of view for dashcam.

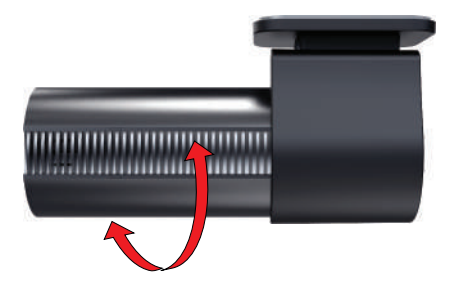

#### Specifications

| Model :       | ACE                                                                  |
|---------------|----------------------------------------------------------------------|
| Processor :   | Novatek NT96562                                                      |
| Input Power : | 5V 1.0A                                                              |
| WiFi :        | Built-in 2.4GHz WiFi                                                 |
| Resolution :  | Full HD 1080p with F1.8 Aperture                                     |
| Lens :        | 140° FOV, F1.8 Aperture, 6-Glass Lens                                |
| G-Sensor :    | Built-in 3-axis gyro, emergency lock, adjustable sensitivity via App |
| Storage :     | Micro SD card storage, max. 128GB, loop recording                    |

#### **Contact Us**

#### NEX DIGITRONIX LLP

OFFICE NO. 7, SONCHAFA COMMERCIAL, KASTURI CHOWK OLD HINJEWADI ROAD, WAKAD, PUNE, MAHARASHTRA - 411057

> www.nexdigitron.com Whatsapp/Call:7737373626